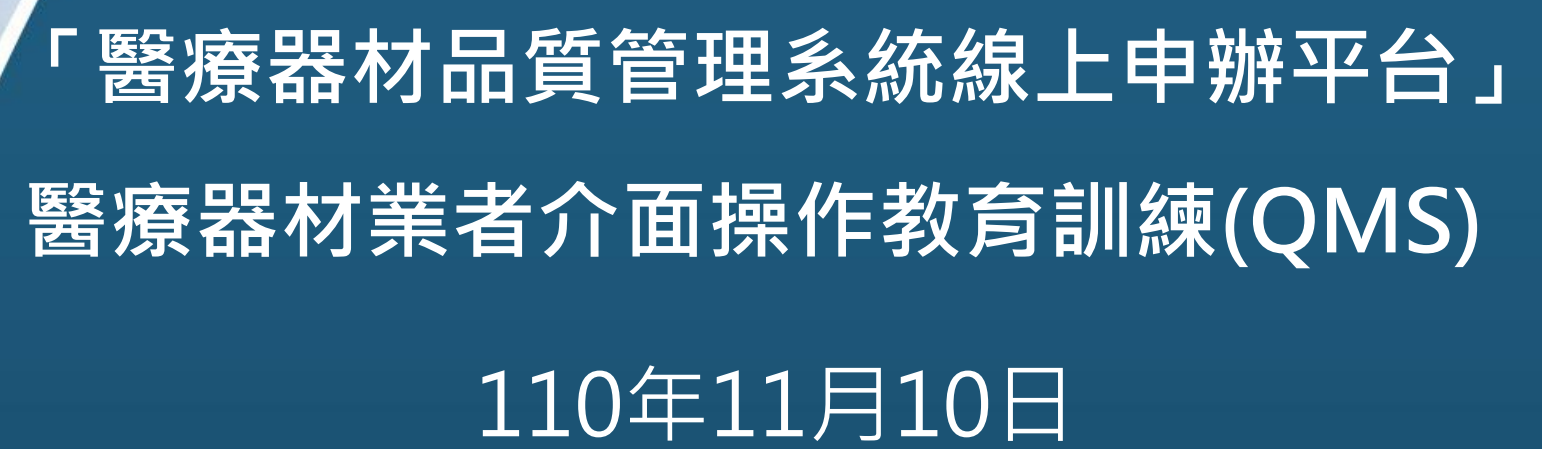

C Class

安立琦科技 羅仁均

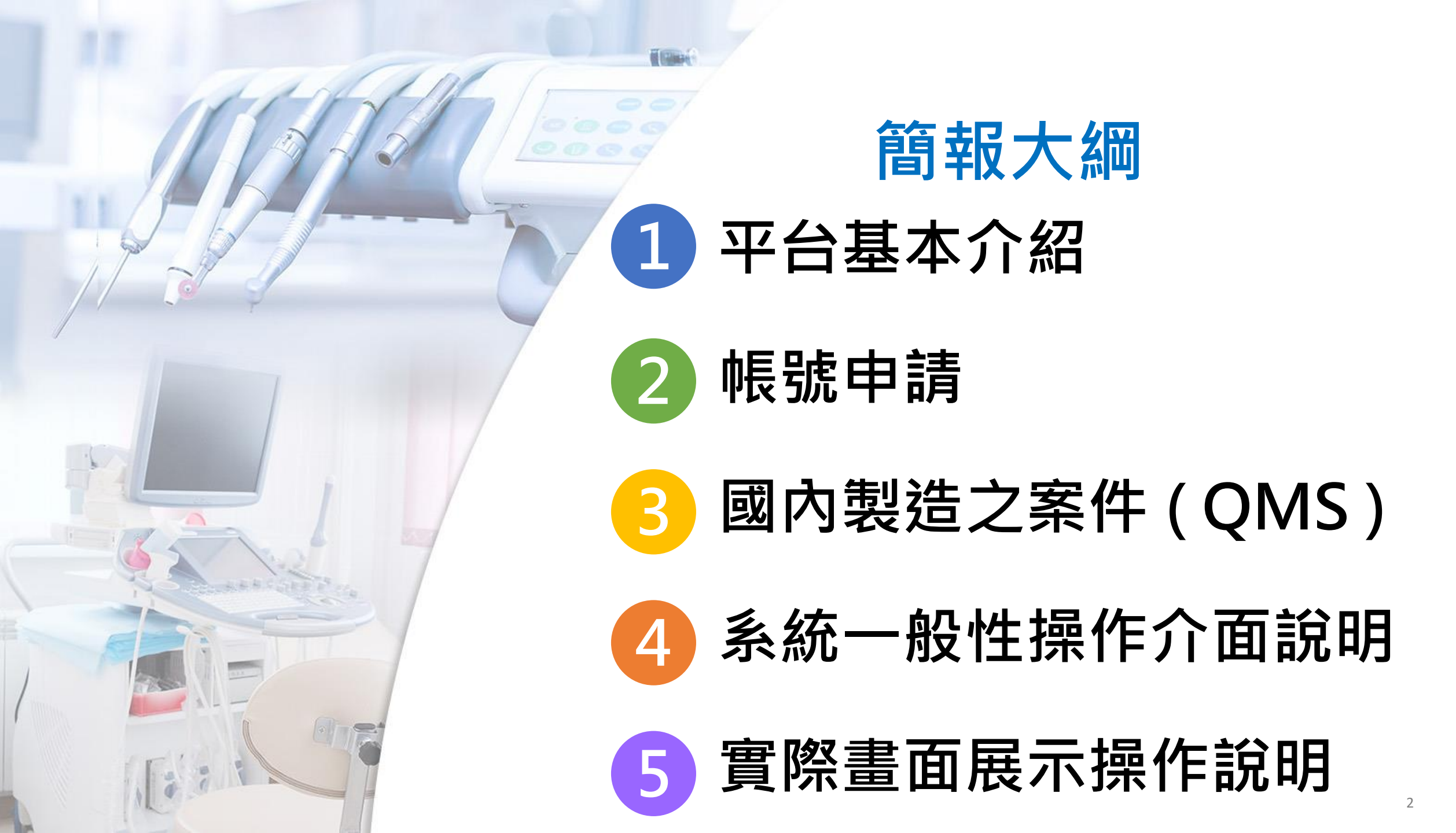

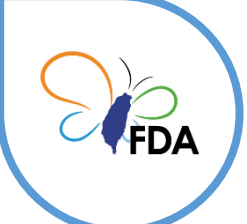

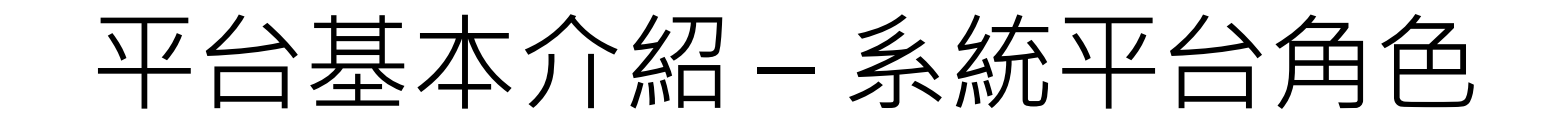

## ◆系統平台各登入頁面與角色

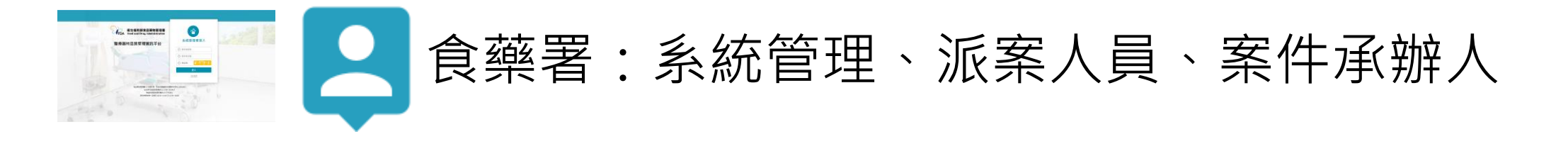

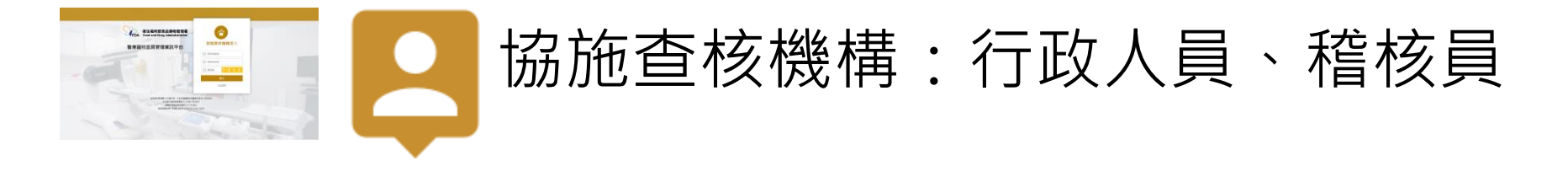

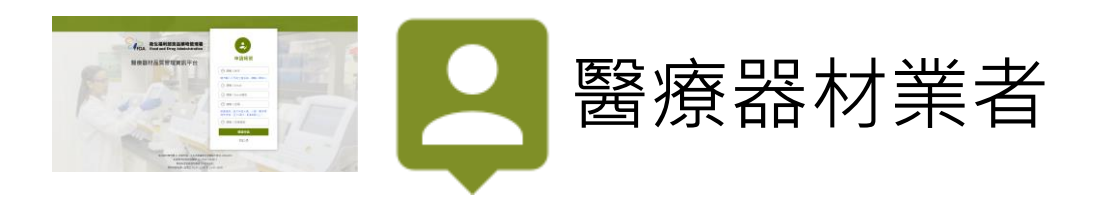

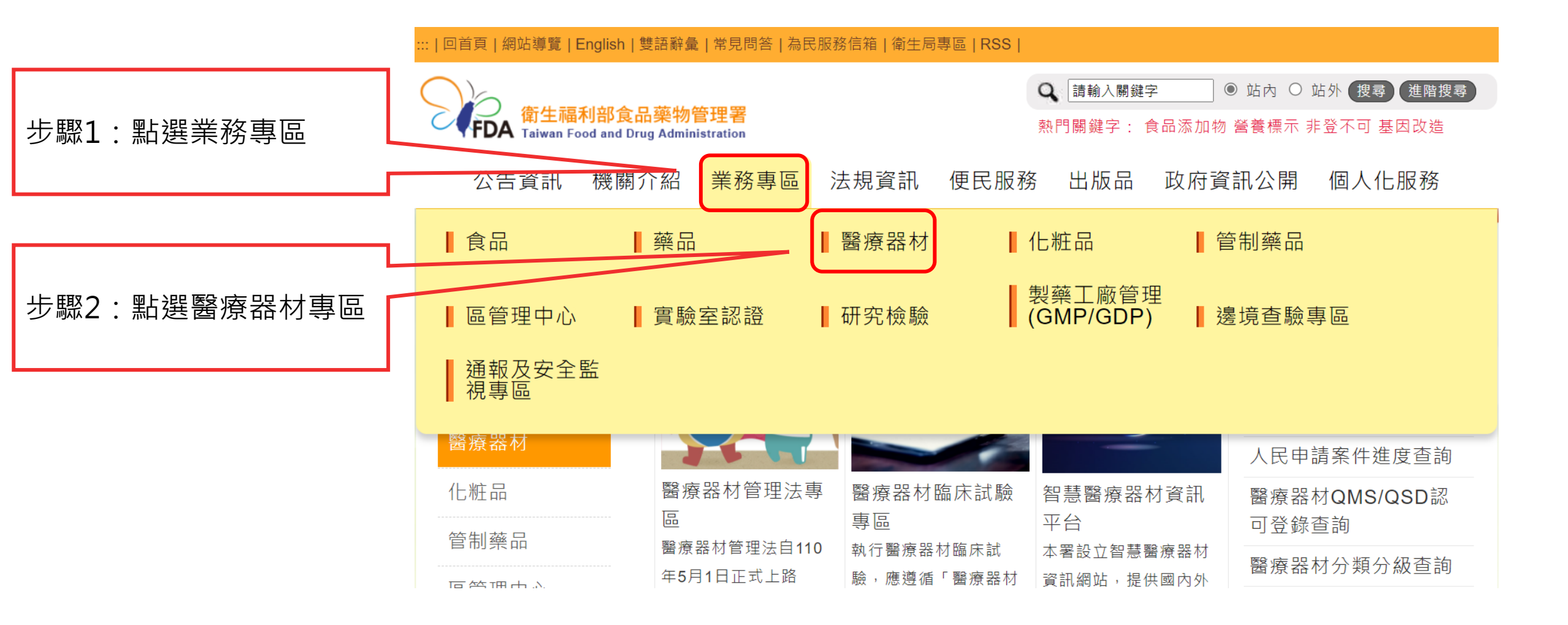

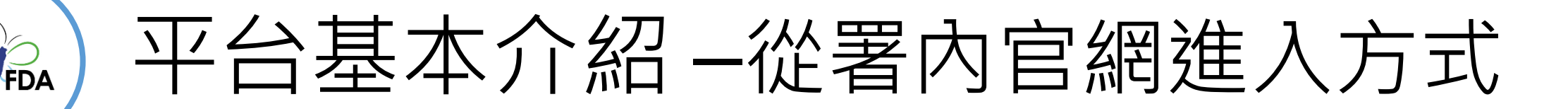

## ◆業務專區>醫療器材>醫療器材品持管理申請平台

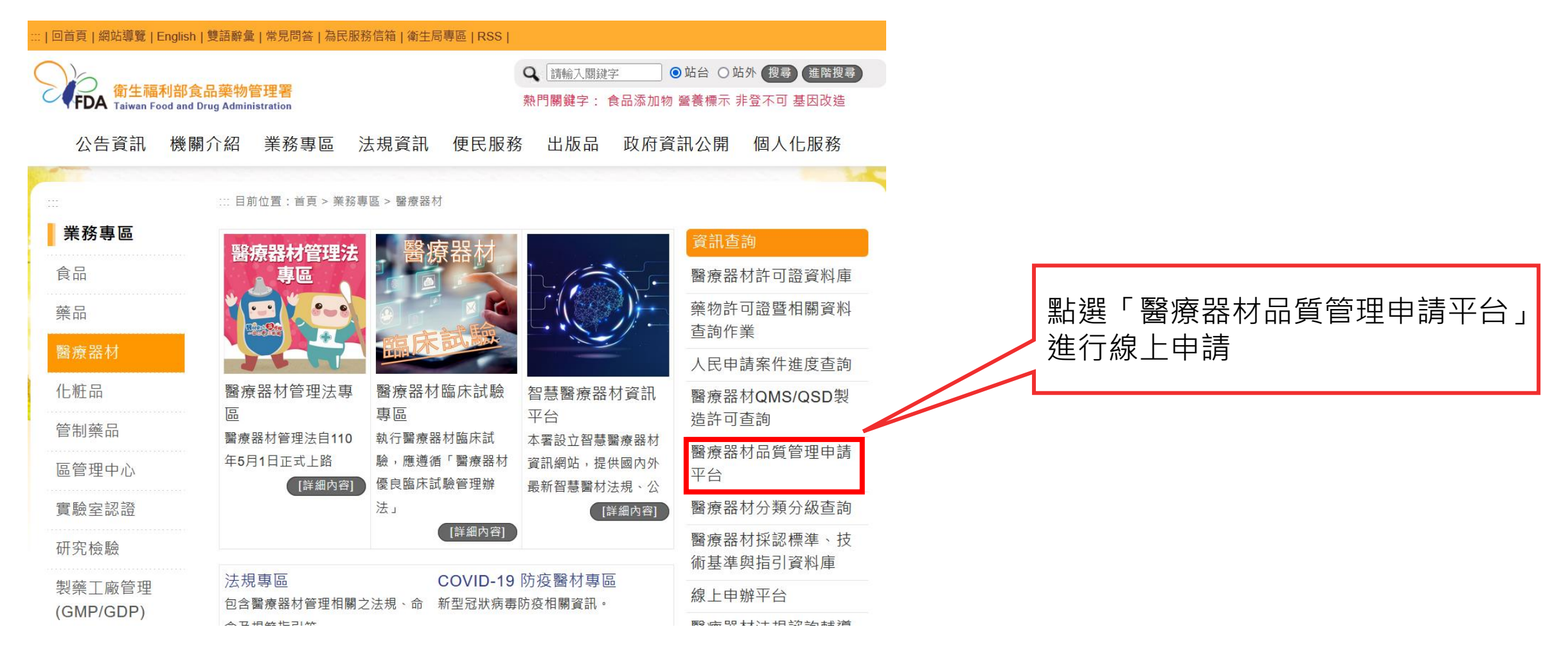

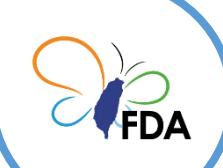

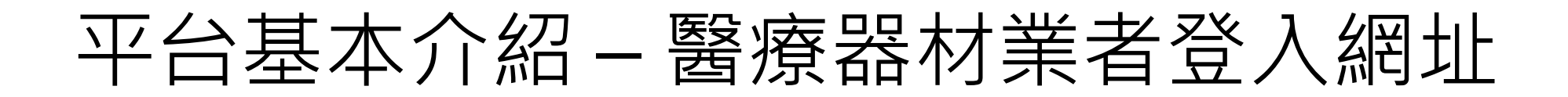

# ◆網址 https://mdqms.fda.gov.tw/Org/Login

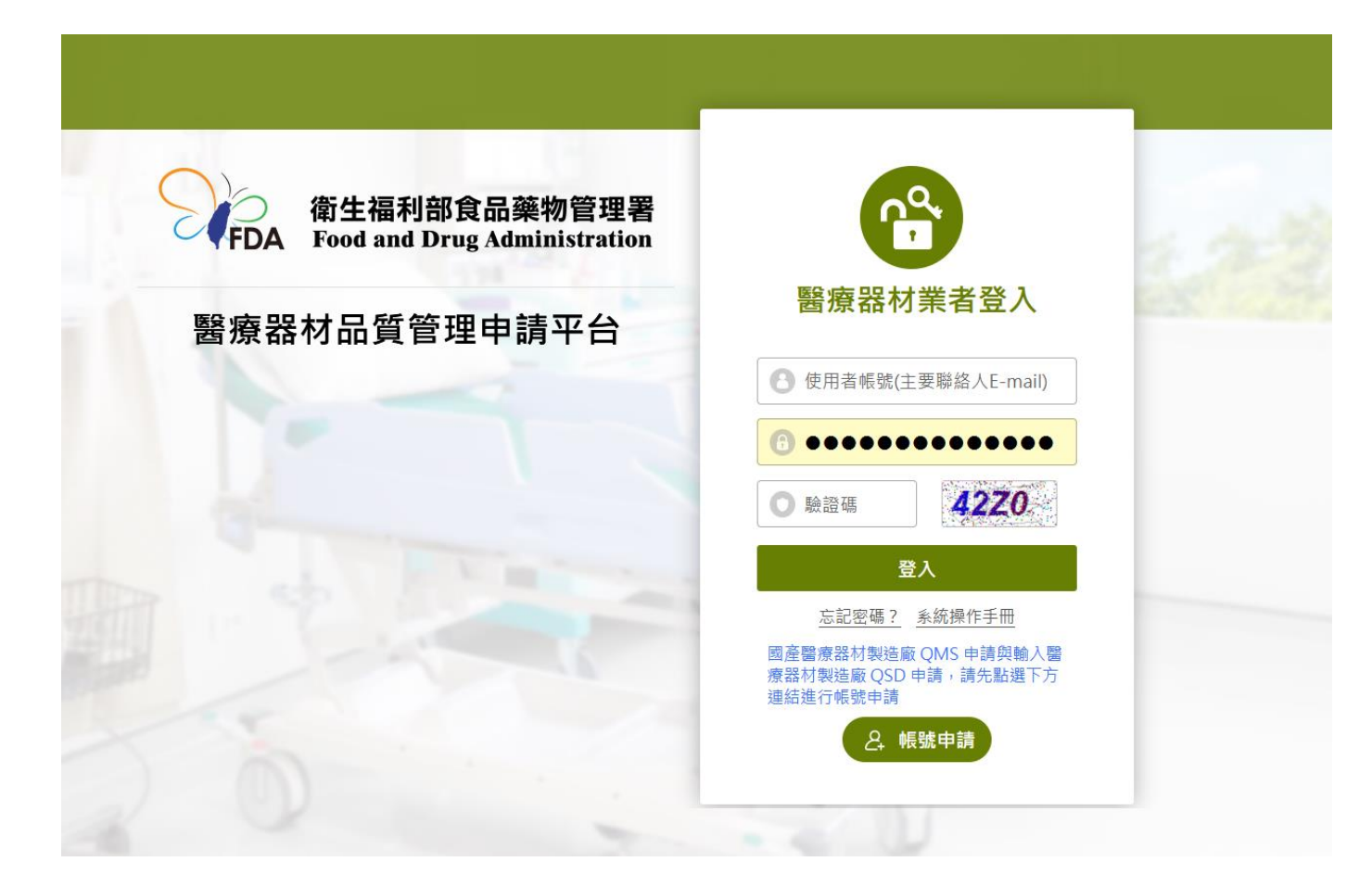

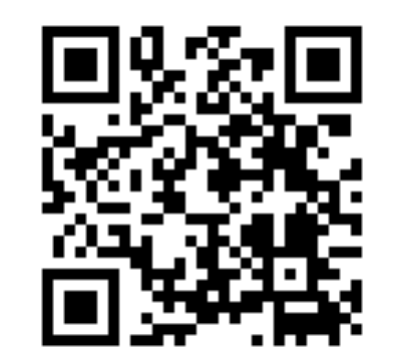

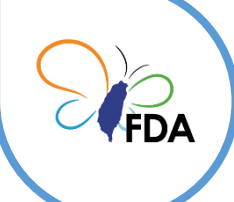

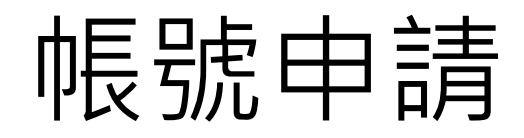

### ◆醫療器材品質管理系統資訊系統>帳號申請

|        | 衛生福利部食品藥物管理署<br>Food and Drug Administration | <u></u>                                                             |
|--------|----------------------------------------------|---------------------------------------------------------------------|
|        | 醫療器材品質管理資訊平台                                 | 醫療器材業者登入                                                            |
|        |                                              | 使用者帳號                                                               |
|        |                                              | <ul> <li>⑦ 使用者密碼</li> <li>NOV8</li> </ul>                           |
|        |                                              | <b>登入</b><br>忘記密碼? 系統操作手冊                                           |
| 點選帳號申請 |                                              | 國產醫療器材製造廠 QMS 申請與輸入醫<br>療器材製造廠 QSD 申請,請先點選下方<br>連結進行帳號申請<br>Q. 帳號申請 |
| d      | 食品藥物管理署 © 版權所有,本系統建議                         | ₩最低瀏覽解析度為 1920x1080                                                 |
|        | 系統操作諮詢服務專線 02-<br>驗證制度諮詢服務專線 0               | 2784-7919#14<br>2-2787-7183                                         |

服務時間為週一至週五 08:30~12:00 及 13:30~18:00

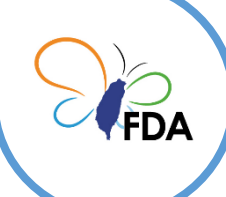

# 填寫帳號申請資料

### ◆帳號申請>填寫申請資料

帳號申請

#### 密碼設定規則

- 請輸入12 個字元以上
- 必須包含 1.數字 2.英文大寫或小寫 3.特殊符號 (不包含中文、全形字符)

若貴公司同時有多位使用者有帳號申請的需求,只要帳號基本資料符合同一「公司統一編號」或是同一「醫療器材製造業/販賣業許可執照編號」(任一條件符合),其不同帳號於本線上系統所申請之 QMS/QSD案件,可進行案件維護管理之相互授權。

#### 必填項目

備註:若貴公司同時有多位使用者有帳號 申請的需求,只要帳號基本資料符合同一 「公司統一編號」或是同一「醫療器材 製造業/販賣業許可執照編 號」(任一條件 符合),其不同帳號於本線上系統所申請 之QMS/QSD案件,可進行案件維護管理 之相互授權。

輸入必填項目欄位資料

| 公司統一編號            |                          |
|-------------------|--------------------------|
| 醫療器材製造業/販賣業許可執照編號 | 字第 (MD) 號                |
|                   | 說明: 號如為新版,開頭英文字 MD 不需輸入。 |
| 醫療器材製造業者名稱        |                          |
| 公司主要聯絡人           |                          |
| 公司主要聯絡人 Email     | 此 E-mail 會設定為登入用帳號       |
| 驗證碼               | 驗證碼 <b>取得驗證碼</b>         |
| 公司主要聯絡人電話         | 區碼 - <b>分機</b> (選填)      |
| 公司主要聯絡人傳真         | 區碼 - 選填                  |
| 登入密碼              | 請設定密碼                    |
| 密碼確認              | 請再次輸入密碼                  |

取消

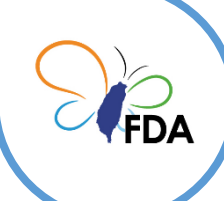

# 填寫Email取得驗證碼

### ◆帳號申請>填寫申請資料

### 步驟1: 按下「取得驗證碼」 鍵,取得驗證碼

#### 帳號申請

#### 密碼設定規則

- 請輸入 12 個字元以上
- 必須包含 1.數字 2.英文大寫或小寫 3.特殊符號 (不包含中文、全形字符)

若貴公司同時有多位使用者有帳號申請的需求,只要帳號基本資料符合同一「公司統一編號」或是同一「醫療器材製造業/販賣業許可執照編號」(任一條件符合),其不同帳號於本線上系統所申請之 QMS/QSD案件,可進行案件維護管理之相互授權。

| 公司統一編號            |                                       |
|-------------------|---------------------------------------|
| 醫療器材製造業/販賣業許可執照編號 | 字第 (MD) 號                             |
|                   | 說明: 號如為新版,開頭英文字 MD 不需輸入。              |
| 醫療器材製造業者名稱        |                                       |
| 公司主要聯絡人           |                                       |
| 公司主要聯絡人 Email     | 此已,此本全设定為登入用帳號                        |
| 驗證碼               | 驗證碼                                   |
| 公司主要聯絡人電話         | □ □ □ □ □ □ □ □ □ □ □ □ □ □ □ □ □ □ □ |
| 公司主要聯絡人傳真         | 區碼 - 選填                               |
| 登入密碼              | 請設定密碼                                 |
| 密碼確認              | 請再次輸入密碼                               |

送出

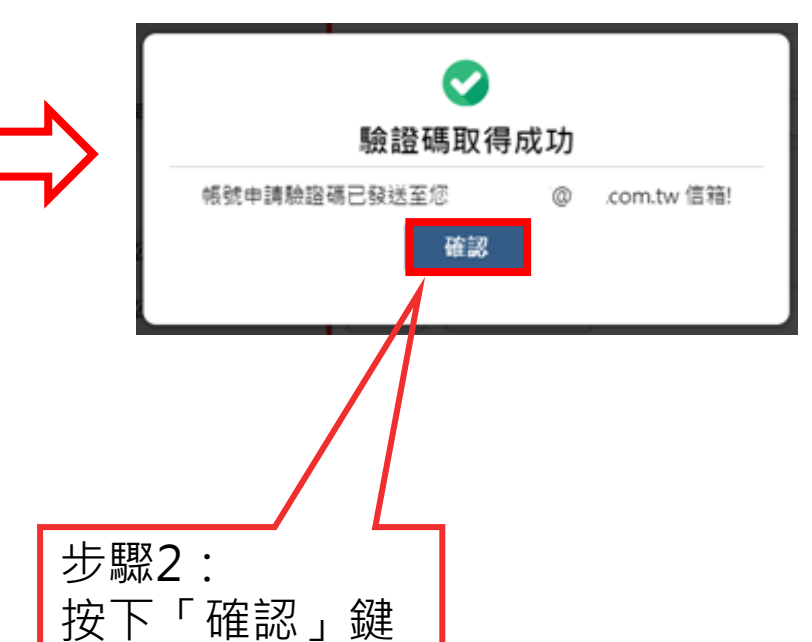

#### 必填項目

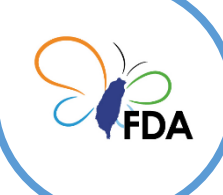

# 填寫帳號申請資料

### ◆帳號申請>填寫申請資料>送出申請

#### 醫療器材品質管理資訊平台-帳號申請驗證碼 w# ... ×

醫療器材品質管理資訊平台 <apptest@anytech.com.tw>

寄給 我 🔻

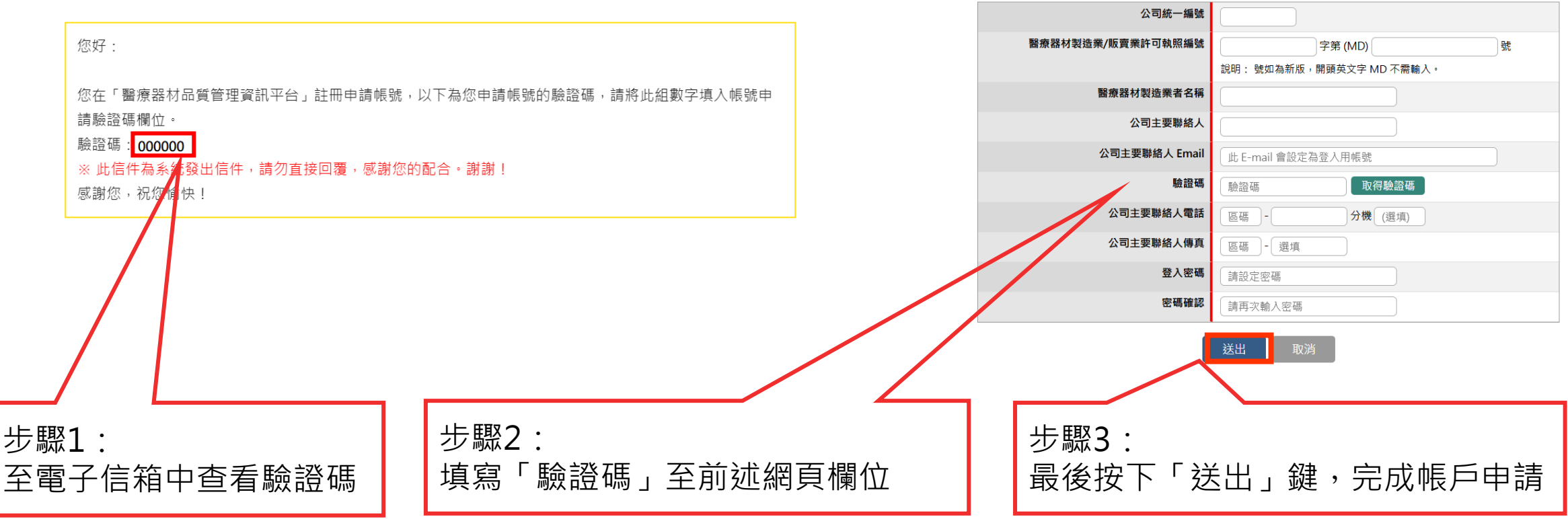

帳號申請

密碼設定規則

• 請輸入 12 個字元以上

• 必須包含 1.數字 2.英文大寫或小寫 3.特殊符號 (不包含中文、全形字符)

若貴公司同時有多位使用者有帳號申請的需求,只要帳號基本資料符合同一「公司統一編號」或是同一「醫療器材製造業/販賣業許可執照編 號」(任一條件符合),其不同帳號於本線上系統所申請之 QMS/QSD案件,可進行案件維護管理之 相互授權。

#### 必填項目

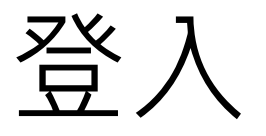

◆帳號登入

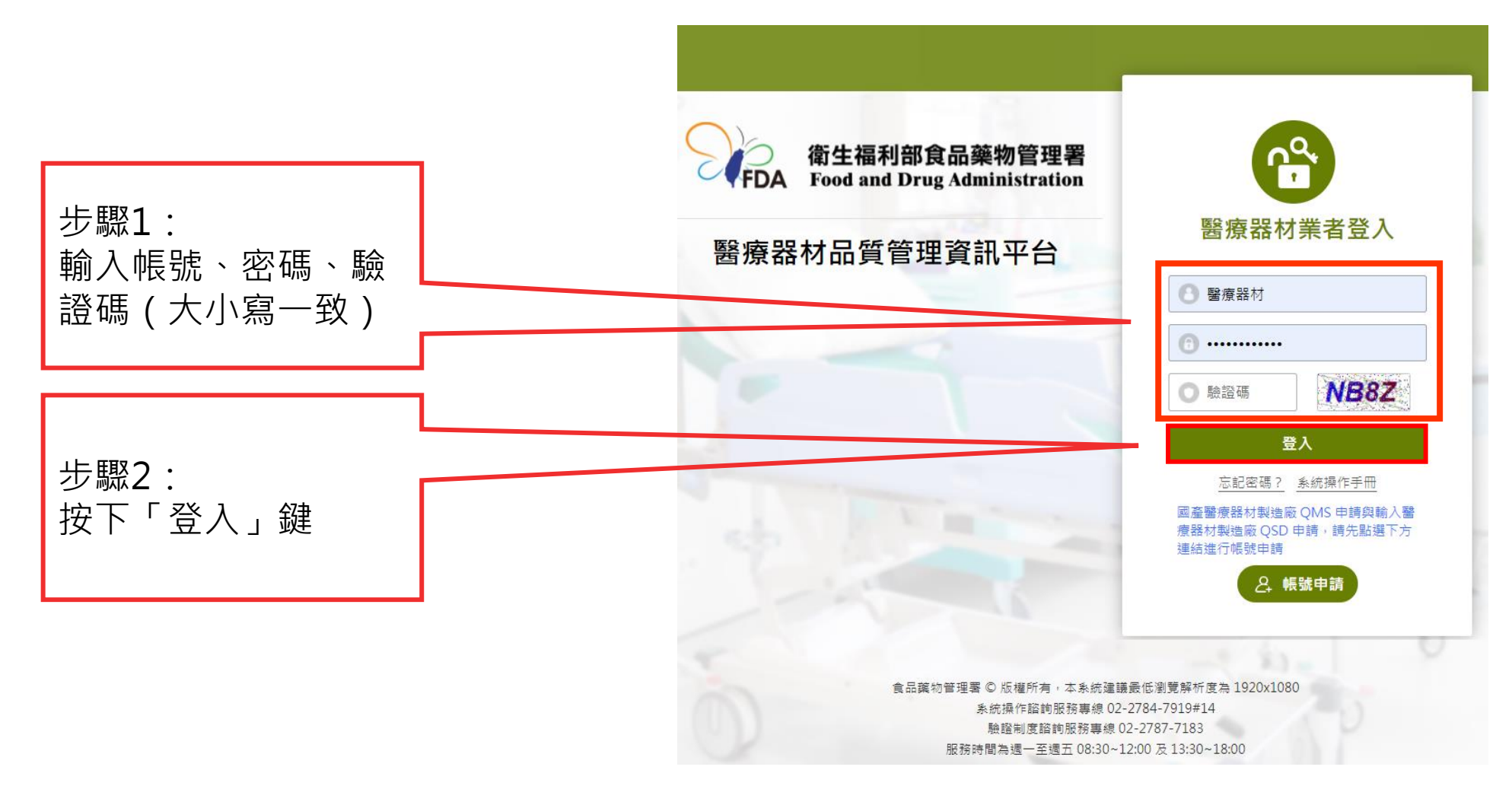

QMS - 平台步驟流程1

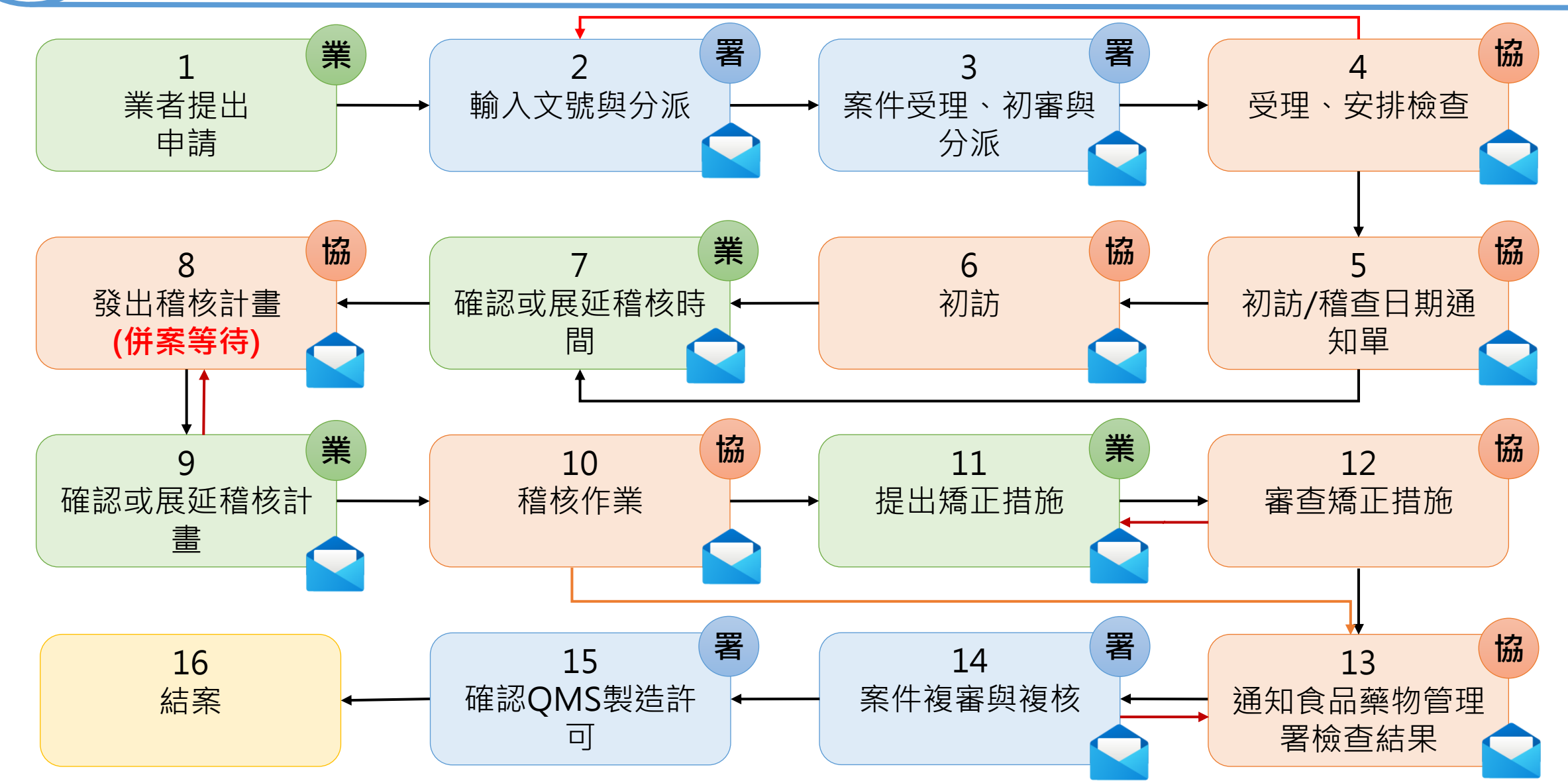

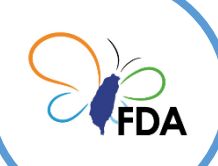

# QMS - 平台步驟流程 2

| 步驟               | 步驟角色   | 步驟完成寄送Email對象                                 |
|------------------|--------|-----------------------------------------------|
| 1.業者提出申請         | 醫療器材業者 |                                               |
| 2.輸入文號與分派        | 派案人員   | 食藥署-案件承辦人                                     |
| 3.案件受理、初審與分派     | 案件承辦人  | 協施查核機構-行政人員                                   |
| 4.受理、安排檢查        | 行政人員   | 協施查核機構-主導稽核員、業者                               |
| 5.初訪/稽查日期通知單     | 稽核員    | 業者(有無初訪內容不同)                                  |
| 6.初訪             | 稽核員    | 業者                                            |
| 7.確認或展延稽核時間      | 醫療器材業者 | 協施查核機構-主導稽核員                                  |
| 8.發出稽核計畫         | 稽核員    | 食藥署-稽核小組人員、業者 (附件:稽核計畫.PDF)                   |
| 9.確認或展延稽核計畫      | 醫療器材業者 | 確認:主導稽核員、食藥署-稽核小組人員<br>展延:主導稽核員、食藥署-稽核小組人員、業者 |
| 10.稽核作業          | 稽核員    | 業者(結果為有缺失才通知)                                 |
| 11.提出矯正措施        | 醫療器材業者 | 主導稽核員                                         |
| 12.審查矯正措施        | 稽核員    | 退回:業者<br>完成:食藥署-案件承辦人                         |
| 13.通知食品藥物管理署檢查結果 | 稽核員    | 食藥署-案件承辦人                                     |
| 14.案件複審與複核       | 案件承辦人  | 業者(准予核備、續予核備& 無法准予核備、無法續予核備內容不同)              |
| 15.確認QMS製造許可     | 案件承辦人  |                                               |
| 16.結案            |        |                                               |

### 

| 步驟1 業者提出<br>申請   | 步驟角色          | 資料紀錄                                                                                                    | 上傳檔案                                                                                                    |
|------------------|---------------|----------------------------------------------------------------------------------------------------|----------------------------------------------------------------------------------------------------|
| 1.業者提出申<br>請     | 醫療器材業者        | <ul> <li>申請書步驟:</li> <li>1.業者基本資料</li> <li>2.製造廠基本資料</li> <li>3.申請品項及作業活動</li> <li>4.主要管理階層</li> <li>5.各項產品製造流程</li> <li>6.主要原物料及零組件清單</li> <li>7.主要生產製造設備清單</li> <li>8.主要檢驗測試設備清單</li> <li>9.全廠配置圖</li> <li>10.醫療器材檔案清單</li> <li>11.程序文件清單</li> <li>12.申請之檢查模式</li> <li>13.申請書下載</li> </ul> | <ol> <li>1.主要管理階層(PDF)-Step4</li> <li>2.組織架構圖(PDF)-Step4</li> <li>3.各項產品製造流程(PDF)-Step5</li> <li>4.主要原物料及零組件清單(PDF)-Step6</li> <li>5.主要生產製造設備清單(PDF)-Step7</li> <li>6.主要檢驗測試設備清單(PDF)-Step8</li> <li>7.全廠配置圖(PDF)-Step9</li> <li>8.醫療器材檔案清單(PDF)-Step10</li> </ol> |
| 2.輸入文號與<br>分派    | 食藥署-派案人<br>員  | 公文編號<br>公文登記日期<br>公文登記與分派人員<br>案件承辦人                                                                                                    | 無                                                                                                    |
| 3.案件受理、<br>初審與分派 | 食藥署-案件承<br>辦人 | 稽核流程類別<br>協施機構<br>分派日期<br>初審備註                                                                                                    | 無                                                                                                    |

# ♀▲)QMS - 步驟流程資料紀錄與上傳檔案(2/2)

| 步驟               | 步驟角色   | 資料紀錄                                                    | 上傳檔案                                      |
|------------------|--------|---------------------------------------------------------|-------------------------------------------|
| 4.受理、安排檢查        | 行政人員   | 稽核小組成員(至少一位主導稽核員)                                       |                                           |
| 5.初訪/稽查日期通知單     | 稽核員    | 1. 是否初訪(需要、不需要)<br>2. 初訪日期<br>3. 稽核日期<br>4. 初訪人員(至少一位)  |                                           |
| 6.初訪             | 稽核員    |                                                         | 初訪報告(PDF)                                 |
| 7.確認或展延稽核時間      | 醫療器材業者 | 稽核日期確認或展延(確認、展延)                                        |                                           |
| 8.發出稽核計畫         | 稽核員    | 1.稽核日期(起訖日期)<br>2.品質手冊內容審查完成日期<br>3.稽核小組成員(完整填寫,包含人天資料) | 1.稽核計畫(PDF)<br>2.品質手冊-審查版(PDF)            |
| 9.確認或展延稽核計畫      | 醫療器材業者 | 稽核計畫確認或展延(確認、展延)                                        | 稽核計畫確認回簽(PDF)                             |
| 10.稽核作業          | 稽核員    | 1. 缺失(有 、 無 、 過多缺失)<br>2. 申請書允許修改設定                     | 稽核缺失檔案(Excel)                             |
| 11.提出矯正措施        | 醫療器材業者 | 1.提出矯正措施(1至多筆)<br>2.改善內容<br>3.權責單位<br>4.預計完成日期          | 矯正措施檔案(PDF)                               |
| 12.審查矯正措施        | 稽核員    | 1. 缺失改善審查結果(接受、退回再改善)<br>2. 未完成改善原因                     |                                           |
| 13.通知食品藥物管理署檢查結果 | 稽核員    | 稽核建議(建議准予/續予核備 建議無法准予/續予核備)                             | 1.總結報告(PDF)<br>2.觀察報告(PDF)<br>3.稽核報告(PDF) |

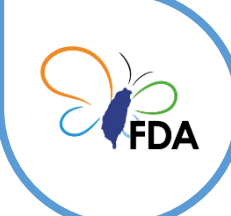

系統一般性操作介面說明(1/2)

- 因資安考量,系統無提供瀏覽器按下「回上一頁」可回上一 頁頁面之功能,請點選最左上方之網站功能路徑 Sitemap 或是最下方之提示返回按鍵框替代。
- Sitemap

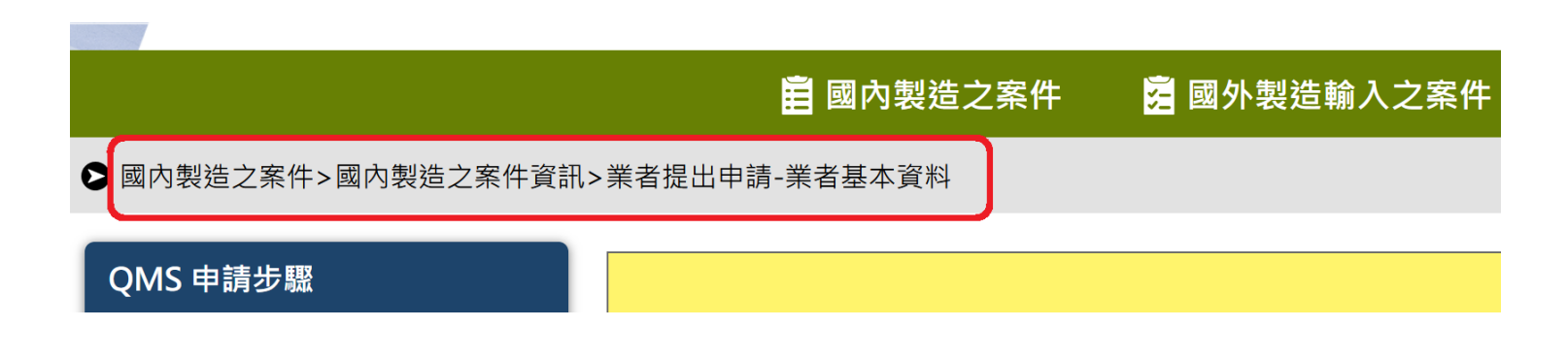

• 返回按鍵框

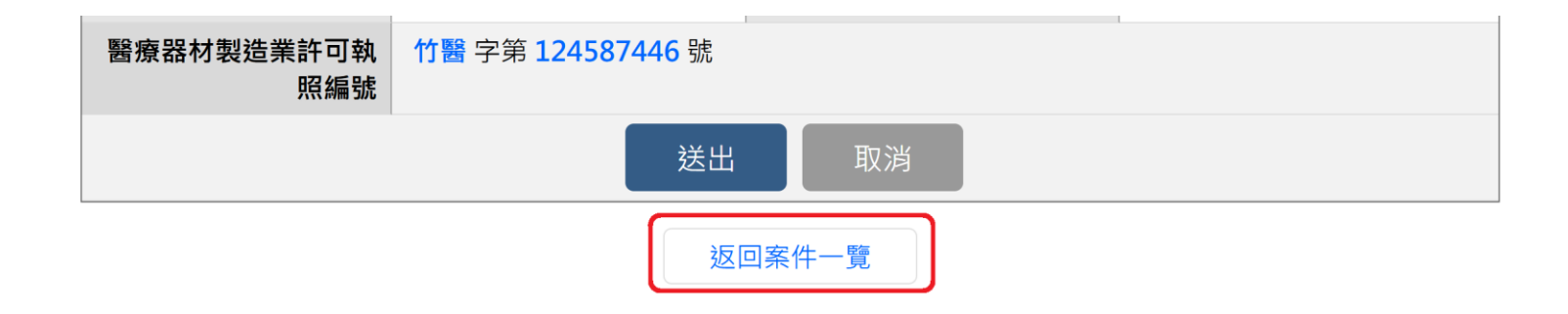

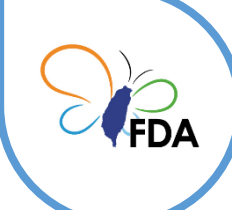

系統一般性操作介面說明(2/2)

2. 圖示說明:

|       | 案件擁有者:提供檢視、修改目前本案件可維護管理之授<br>權人員清單      |
|-------|-----------------------------------------|
| E     | 案件明細:提供顯示案件完整的申辦流程狀態與所有詳細<br>案件資訊       |
|       | 案件維護修改:案件目前進行步驟之修改,點選直接前往<br>日前案件步驟百而握作 |
| 申請書修改 | 申請書修改:稽核員或食藥署承辦人可設定申請書內容修改,分許修正時出現此圖示   |

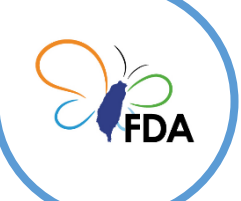

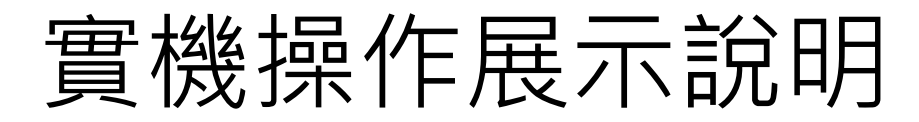

|                                              | <b>直</b> 國內製造之案          | 🖻 國外製造輸入之案件 🛛 🔒 帳號資料修改 🛛 📀 變更 | 密碼 重新計時 19:51 後自動登出  |
|----------------------------------------------|--------------------------|-------------------------------|----------------------|
| ▶ 國內製造之案件>國內製造之案件資訊>                         | 業者提出申請-業者基本資料            |                               |                      |
| QMS 申請步驟                                     |                          | 步驟1. 業者基本資料                   |                      |
| 1 業者基本資料                                     | 安件编辑                     | 100000156                     |                      |
| 2 製造廠基本資料                                    | 中 詩 日 田                  | 0/10/20                       |                      |
| 3 申請品項及作業活動                                  | 中明口知<br>检本描 <del>:</del> |                               |                      |
| 4 主要管理階層                                     | 100 里 侯 八                |                               |                      |
| 5 各項產品製造流程                                   | 由建安由                     | 注思:如要更惯旦候式,而里利填為 少聯3.         |                      |
| 6 主要原物料及零組件清單                                | 中朝余田                     |                               | 味, 方効期限, 人民          |
| 7 主要生產製造設備清單                                 |                          | ▽ 俊額 展延条 , 原QMS編號: 原製 這計 リメ   | 5%: 有效期限: (氏         |
| 8 主要檢驗測試設備清單                                 |                          | 四年/月/日)                       | <b>百制</b> 洪          |
| 9         全廠配置圖                              |                          | (民國年/月/日)                     | 万次为此, 万次为此, 万次为此,    |
| 10 醫療器材檔案清單                                  |                          |                               |                      |
| 11 程序文件清單                                    | 本案是否有併案辦理                | )是,請填寫製造業許可執照編號 💿 否           |                      |
| 12 申請之檢查模式                                   | 併案核發製造許可                 | 是一百                           |                      |
| 13 申請書下載                                     | 醫療器材製造業者名稱               | 立琦醫療科技有限公司                    |                      |
| 選單狀態說明:                                      | 醫療器材製造業者地址               | 兆園市 ▼ 中壢區 ▼                   |                      |
| <ul> <li>未完成-可編輯</li> <li>已完成-可編輯</li> </ul> | 統一編號                     | 5029811                       |                      |
| ● 未完成-不可編輯                                   | 電話                       | 3 - 454111478                 | 傳真 03 - 45486214 TOP |

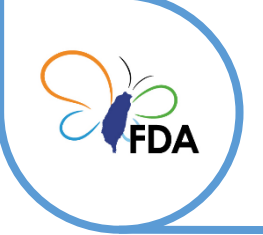

系統操作諮詢服務方式

# 醫療器材品質管理系統 QMS/QSD 客服專線

# 1. 電話: 02-2784-7919 分機17 2. 電子郵件: paul@anytech.com.tw

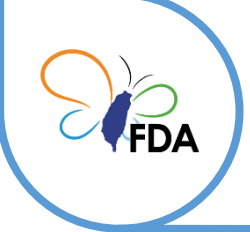

問題與討論Q&A

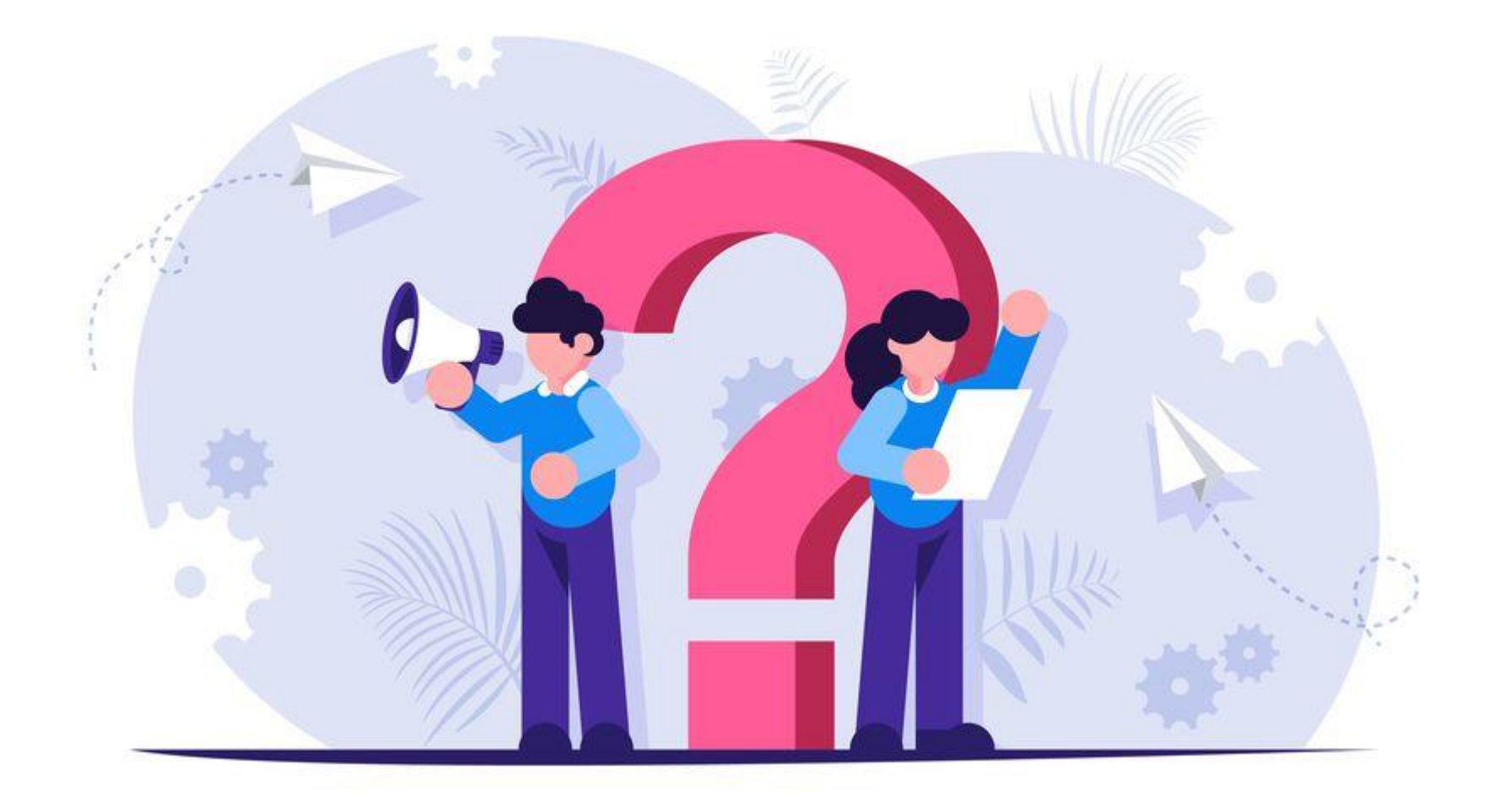